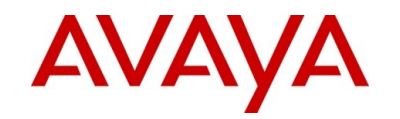

## Avaya one-X<sup>®</sup> Deskphone SIP 6.2.2 for 9601 Quick Reference Guide

## Answering and calling

### Answering a call when you are on another call

- 1. Scroll to the line that displays the incoming call.
- 2. Press Answer or OK.

## Searching and calling a contact

- 1. Press CONTACTS.
- 2. Use the dialpad to type the name of the contact that you want to search.
- 3. Press Call or OK.

## Calling a contact from the call history

- 1. Press HISTORY.
- 2. To view a separate list of missed, answered, or outgoing calls, scroll left or right.
- 3. Select the contact that you want to call.
- 4. Press Call or OK.

## Calling a contact on a secondary number

- 1. Press CONTACTS.
- 2. Search and select the contact that you want to call.
- 3. Press Details.
- 4. Select the number that you want to call.
- 5. Press Call.

## Making an emergency call

- 1. Press the **Emerg.** softkey.
- 2. At the prompt, press Yes.
- 3. To end the emergency call, press **Speaker** or the **End Call** softkey.

**Note:** You can make an emergency call without logging in to the deskphone.

## Dialing an E.164 number

- 1. Lift the handset.
- 2. To display the plus sign (+), press asterisk (\*) twice, or press the **plus (+)** softkey.
- 3. Dial the number that you want to call.

## Transferring a call

- 1. Select the line on which the call that you want to transfer appears.
- 2. Press Transfer.
- 3. Dial the telephone number, or press **CONTACTS** or **HISTORY** to select a contact to transfer the call.
- 4. To announce the call, press **Complete** or **OK**.

## Forwarding calls

- 1. From the Features menu, select **Call Fwd**.
- 2. Enter the number to which you want to forward your calls.
- 3. Press Enter or OK.

You will hear a confirmation tone after you enter the forwarding number.

## Managing contacts

## Adding a contact

- 1. Press **CONTACTS**.
- 2. Press More, then New.
- 3. Type the first and last name using the dialpad.
- 4. Select the next field, and type the number.
- 5. Select the Track Presence field.
- 6. To know the presence information of the contact, enter **Yes**.
- 7. Select the next field, and enter Work, Home, or Mobile.
- 8. Press **More >Primary** if applicable.

- 9. To add another number, repeat Step 4 to Step 8.
- 10. Press Save or OK.

## Editing a contact

- 1. Press CONTACTS.
- 2. Search and select the required contact.
- 3. Press More > Edit.
- 4. Select the field that you want to edit.
- 5. Use the dialpad to edit the information.
- 6. Press Save or OK.

## Conferencing

## Setting up a conference call

- 1. Select the active call.
- 2. Press Conf.
- Dial the telephone number, or call the contact from the contacts list or the history list.
- When the contact answers, press Join or OK to add the contact to the existing call.
- 5. Press Add.

# Adding an on-hold contact to a conference call

- 1. Select the active call.
- 2. If you are already in a conference, press **Conf** or **Add**.
- 3. Select the on-hold call that you want to add to the conference.
- 4. To take the call off hold, press **Resume**.
- 5. Press Join or Conf.

For more information: Go to www.avaya.com/support for latest support information, including the user guide, administrator guide, installation and maintenance guide, interactive document, and software downloads.

## Using features

#### **Enabling Send All Calls**

- 1. From the Features menu, select **Send All Calls**.
- 2. Press **OK** or the line button on which **Send All Calls** appears.

#### Setting automatic callback

- 1. When you receive the busy signal, go to the Features menu.
- 2. Select Auto Callback.
- 3. Press **OK** or the corresponding line button.

#### Parking a call

- 1. During an active call, go to the Features menu.
- 2. Select Call Park.
- 3. Press **OK** or the corresponding line button.
- 4. On the other deskphone, press the **Call Park line/feature** button.

## Configuring simultaneous ringing for multiple phones using EC500

- 1. From the Features menu, select **EC 500**.
- 2. Press OK.

## Using call history

#### Adding an entry from the call history to your contacts list

- 1. Press **History**.
- 2. Select the number that you want to add to your contacts list.
- 3. Press More, and then press +Contact.
- 4. If required, edit the name and telephone number.
- 5. Press Save.

#### Removing an entry from a call history

- 1. Press HISTORY.
- 2. Select the number that you want to delete.
- 3. Press More > Delete.

## Using options & settings

## Changing the language

- 1. Press Avaya Menu.
- Select Options & Settings > Language & Region > Language.
- 3. Select a display language.
- 4. Press Select or OK.
- 5. Press **Yes** to confirm the selected language.

## Setting up speed dialing

- 1. Press Avaya Menu.
- 2. Select Options & Settings > Set Speed Dials.
- 3. Scroll to the first unassigned line, and press **Assign** or **OK**.
- 4. Scroll to the contact to which you want to assign the speed dial.
- 5. Press Select or OK.
- 6. Select the telephone number.
- 7. Press Select or OK.

## Setting up favorites

- 1. Press Avaya Menu.
- 2. Select Options & Settings > Set Favorites.
- 3. Perform one of the following actions:
  - To add a favorite contact, select an assignment line, and press the **Contacts** softkey.
  - To add a favorite feature, select an assignment line, and press the Features softkey.

4. Scroll to the required contact or feature that you want to add, and press **Select** or **OK**.

#### Integrating other applications with your phone

- 1. Press Avaya Menu.
- 2. Select Options & Settings > Advanced Options > Exchange Integration.
- 3. Perform one of the following actions:
  - To establish or change your credentials, select **Contact**, and enter the required information.
  - To set or change your calendar preferences, select **Calendar**, and enter the required information.
- 4. Press Save or OK.

## Setting call pickup alerting indication

- 1. Press Avaya Menu.
- 2. Select Options & Settings > Screen & Sound Options > Call Pickup Indication.
- 3. Press Change or OK.
- 4. Press Save.

For more information: Go to www.avaya.com/support for latest support information, including the user guide, administrator guide, installation and maintenance guide, interactive document, and software downloads.